# 热力图

## 示例效果

仪表分析中可以实现热力图,效果如下。该热力图显示一周内每天24小时对应的数据。

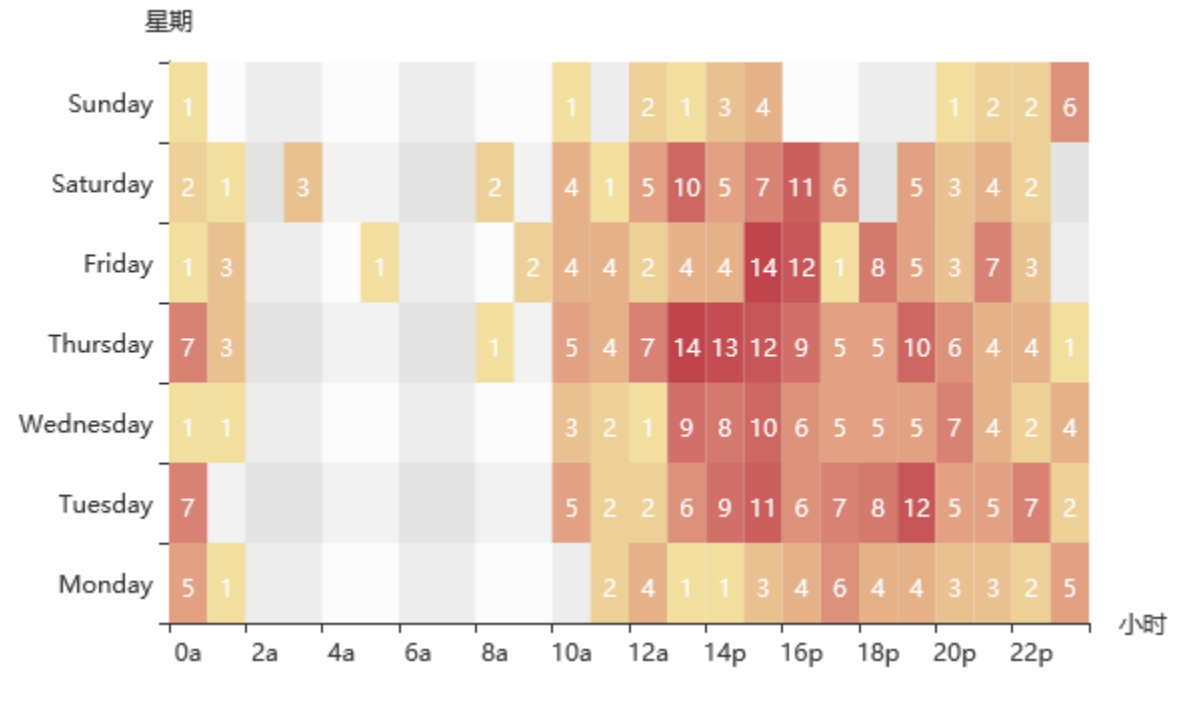

版本要求: SmartbiV6.2及以上

## 实现步骤

### 1. 创建数据集

创建数据集,输出字段包含"星期"、"小时"和"数量"字段,如下。其中"星期"和"数量"字段的数据类型为"整型","小时"字段的数据 类型为字符串

| 星期 | 小时 | 数量 |
|----|----|----|
| 0  | 0a | 5  |
| 0  | 1a | 1  |
| 0  | 2a | 0  |
| 0  | 3a | 0  |
| 0  | 4a | 0  |
| 0  | 5a | 0  |
| 0  | 6a | 0  |
| 0  | 7a | 0  |
| 0  | 8a | 0  |
| 0  | 9a | 0  |

#### 数据集相关设置项请参考:数据集定义

由于创建热力图的过程中,Y轴和Z轴字段必须为数值类型,因为"星期"的数据为0,1,2,3等数据。可以通过转换规则,将"星期"字段数据显示如下:

| 星期     | 小时 | 数量 |
|--------|----|----|
| Monday | 0a | 5  |
| Monday | 1a | 1  |
| Monday | 2a | 0  |
| Monday | 3a | 0  |
| Monday | 4a | 0  |
| Monday | 5a | 0  |
| Monday | 6a | 0  |
| Monday | 7a | 0  |
| Monday | 8a | 0  |
| Monday | 9a | 0  |

转换规则使用请参考:转换规则

<sup>2.</sup> 创建仪表分析,图形类型选择"热力图"

| 图形设置 |                 |    |        |     |    |            |         |          |      | × |
|------|-----------------|----|--------|-----|----|------------|---------|----------|------|---|
| iii  | 2 <sup>44</sup> |    |        | (1) |    |            |         | <b>^</b> |      |   |
| 柱图   | 线图              |    | 饼图     | 油量图 |    | 其它         |         | 所有类型     |      |   |
| 数据设置 | 基本设置            | 标题 | 坐标轴设置  | 图例  | 提示 | (          | (Intri) |          | 扩展属性 |   |
| 字段   | 分类(X)轴          |    | 指标(Y)轴 | 并列轴 |    |            |         |          |      |   |
| 星期   |                 |    |        |     |    | ( <b>.</b> | 8       |          |      |   |
| 小时   |                 |    |        |     |    |            |         |          |      |   |
| 数量   |                 |    |        |     |    |            |         |          |      |   |

3. 数据设置如下

| 数据设置 | 基本设置         | 标题           | 坐标轴设置     | 提示              | 工具 | 高级设置   | 扩展属性   |      |
|------|--------------|--------------|-----------|-----------------|----|--------|--------|------|
| 字段   | 分类(X)轴       | 分类           | €(Y)轴     | 指标( <b>Z</b> )轴 |    |        |        |      |
| 星期   |              | $\checkmark$ | <b>\$</b> |                 |    |        |        |      |
| 小时   | $\checkmark$ |              |           |                 |    |        |        |      |
| 数量   |              |              |           | $\checkmark$    |    |        |        |      |
|      |              |              |           |                 |    | 星期     |        |      |
|      |              |              |           |                 |    | Sun _1 | 1 2134 | 1226 |

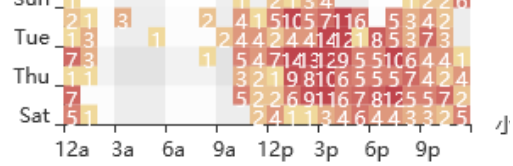

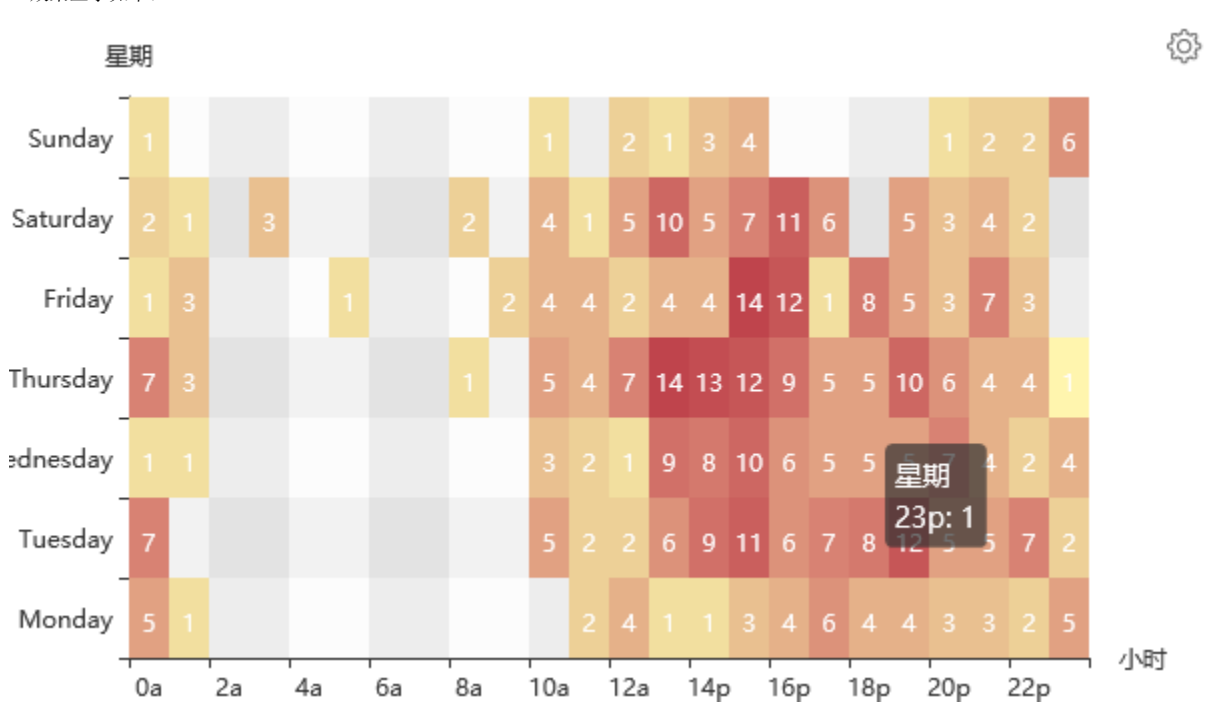

4. 效果显示如下:

5. 设置左边距

由于图形的左边距比较窄,导致Y轴标签显示不全。如下图中"Wednesday"无法显示完整

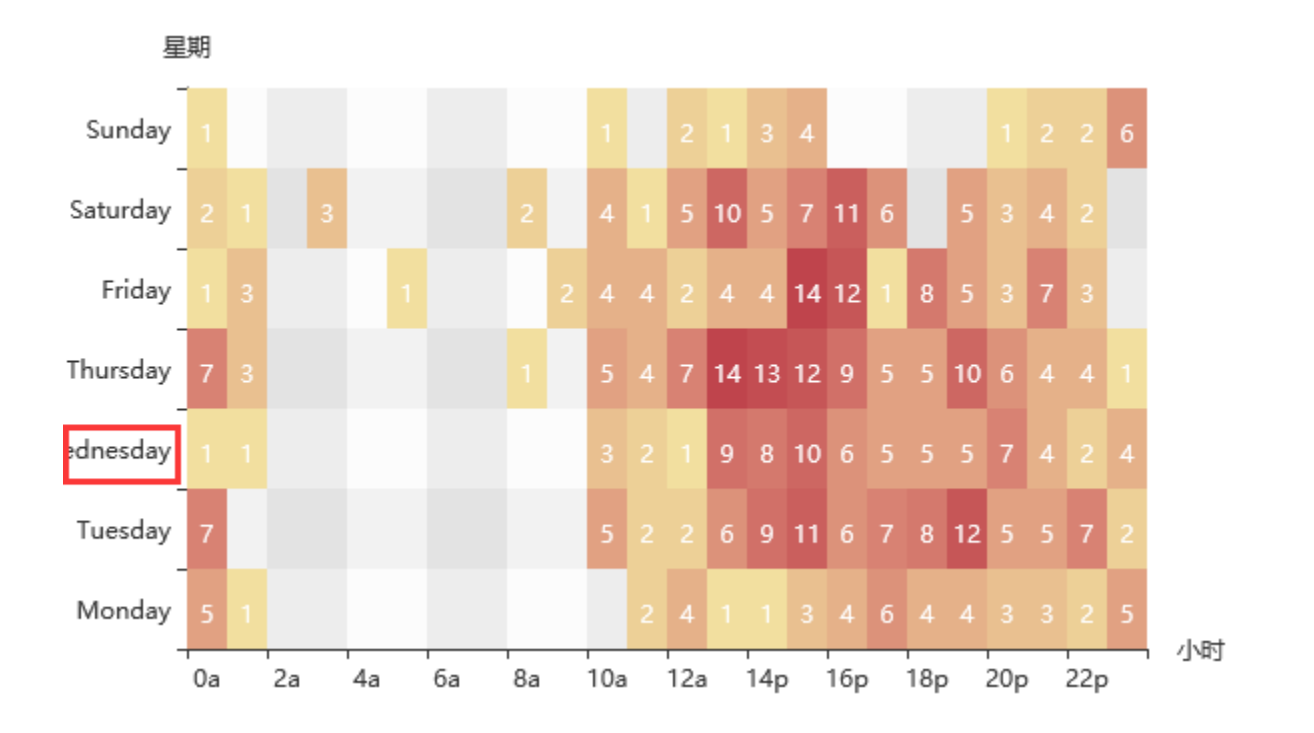

打开图形设置界面, 切换到"基本设置"tab下, 设置左边距为"80", 其余保持默认设置

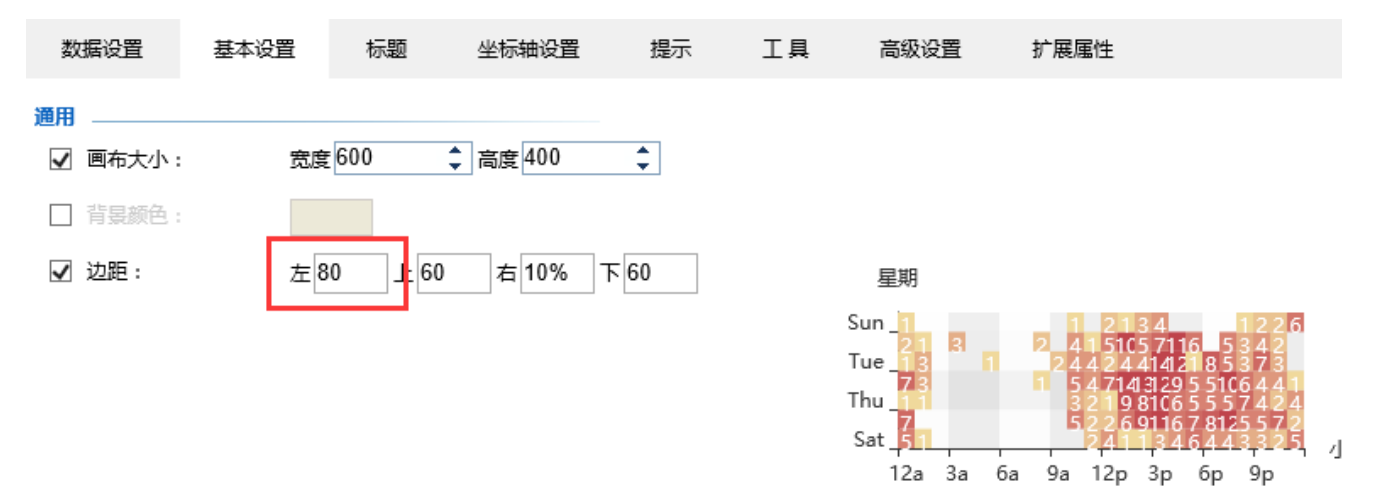

6. 保存仪表分析。最终热力图显示如下:

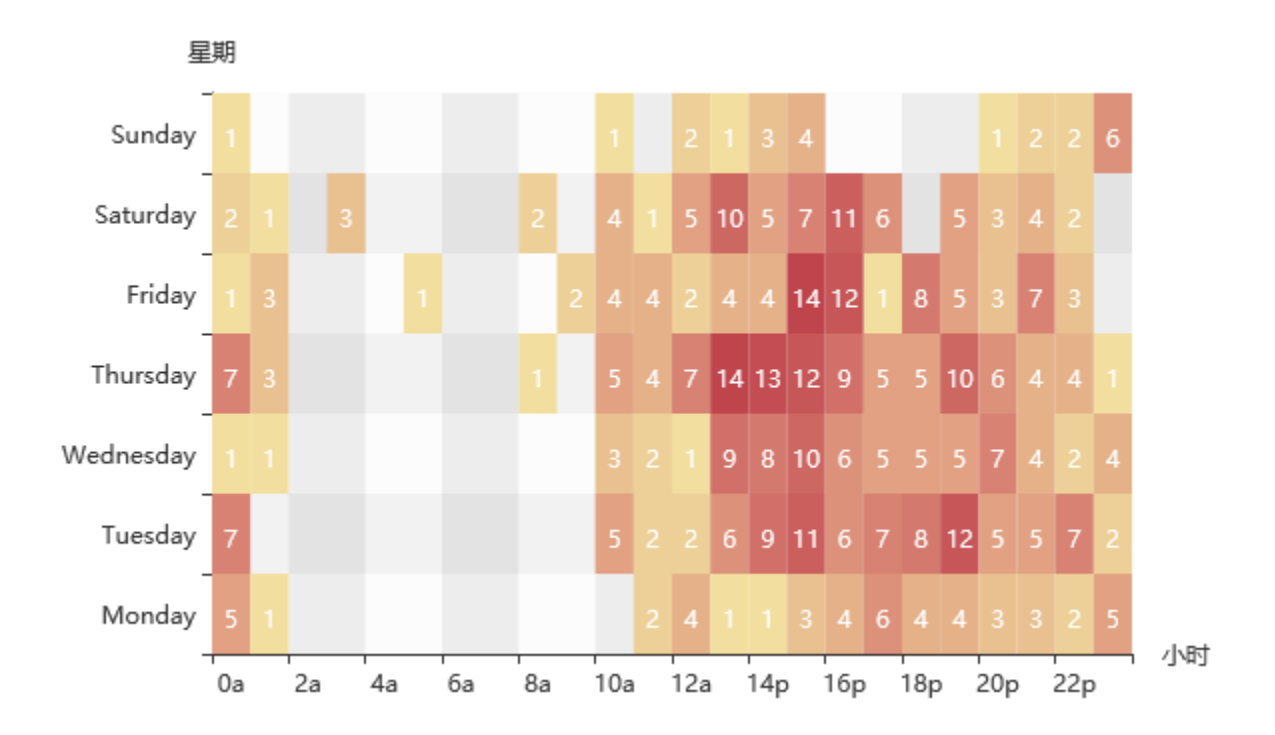

注: 若创建热力图之后发现显示出来的数据数量比数据集中少,是因为热力图中限制了图形输出行数。

可以打开图形设置界面,切换到"高级设置"Tab下,设置"图形输出行数"为"自定义",并输入相应的数值,如数据集中有200条数据,则设置为 200

| 数据设置    | 基本设置      | 标题      | 坐标轴设置  | 提示 | 工具 | 高级设置                  | 扩展属性                                                                                 |
|---------|-----------|---------|--------|----|----|-----------------------|--------------------------------------------------------------------------------------|
| □ 图形标识: |           |         |        |    |    |                       |                                                                                      |
| ☑ 图形输出行 | 数: 〇 系统设计 | 置 ④ 自定. | 义 200  |    |    |                       |                                                                                      |
| □ 图形主题  |           |         | $\sim$ |    |    |                       |                                                                                      |
|         |           |         |        |    |    | 星期                    |                                                                                      |
|         |           |         |        |    |    | Sun_1                 | 1 2134 1226                                                                          |
|         |           |         |        |    |    | Tue_13 1              | 2 4 4 2 4 41421 8 5 3 7 3<br>1 5 4 714329 5 5106 4 4 1                               |
|         |           |         |        |    |    | 1hu_11<br>7<br>Sat 51 | 3 2 1 9 8106 5 5 5 7 4 2 4<br>5 2 2 6 9116 7 8125 5 7 2<br>2 4 1 1 3 4 6 4 4 3 3 2 5 |

5 小

12a 3a 6a 9a 12p 3p 6p 9p